# Raision Rinkka on mukana omalla joukkueella kävelykilometrikisassa!

#### Joukkueen tunnus: rinkka2021

Tule mukaan joukkueeseemme rekisteröitymällä osoitteessa kilometrikisa.fi ja kirjaa kävellyt kilometrit 1.5.2021 alkaen. Kävelykisa on voimassa 31.10.2021 asti. Tässä ohjeessa on kerrottu, miten rekisteröinti tapahtuu. (Esimerkkinä on kuvitteellinen henkilö.)

1) Siirry sivustolle <u>https://kavelykilometrikisa.fi</u> → Napauta Ilmoittaudu mukaan!

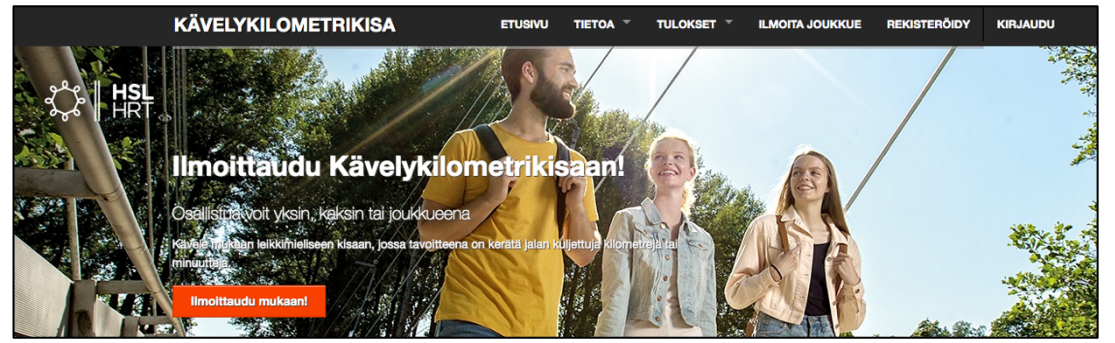

2) Kirjoita lomakkeessa pyydetyt tiedot. Kirjoita joukkueen osallistumiskoodiksi *rinkka2021*. Kun olet tiedot kirjoittanut, napauta Rekisteröidy.

| Etunimi<br>Liisa<br>Sukunimi<br>L<br>Sähköpostiosoite<br>Iiisa.Iiikkeenharjoittaja@gmail.com<br>Sähköpostiosoite toiseen kertaan<br>Iiisa.Iiikkeenharjoittaja@gmail.com<br>Kotikuntasi Kuntakisaa varten<br>Raisio ✓<br>Käyttäjätunnus (?)<br>LiisaKisaa<br>Luo Itsellesi salasana<br>                                                                                                  | Rekisteröi oma tunnus                         | Rekisteröidy                                                                                               |
|----------------------------------------------------------------------------------------------------|-----------------------------------------------|----------------------------------------------------------------------------------------------------|
| Liisa   Sukunimi   L   Sähköpostiosoite   liisa.liikkeenharjoittaja@gmail.com   Sähköpostiosoite toiseen kertaan   liisa.liikkeenharjoittaja@gmail.com   Kotikuntasi Kuntakisaa varten   Raisio   Käyttäjätunnus (?)   LiisaKisaa   Luo itsellesi salasana                                                                                                    | Etunimi                                       | Kävelykilometrikisaan!                                                                                     |
| Sukunimi         L         Sähköpostiosoite         liisa.liikkeenharjoittaja@gmail.com         Sähköpostiosoite toiseen kertaan         liisa.liikkeenharjoittaja@gmail.com         Kotikuntasi Kuntakisaa varten         Raisio         Käyttäjätunnus (?)         LiisaKisaa         Luo itsellesi salasana         Joukkueen osallistumiskoodi, jos tiedossa (?)         rinkka2021 | Liisa                                         | Luotuasi tunnuksen, voit:                                                                                  |
| L         Sähköpostiosoite         liisa.liikkeenharjoittaja@gmail.com         Sähköpostiosoite toiseen kertaan         liisa.liikkeenharjoittaja@gmail.com         Kotikuntasi Kuntakisaa varten         Raisio         Käyttäjätunnus (?)         LiisaKisaa         Luo itsellesi salasana         Joukkueen osallistumiskoodi, jos tiedossa (?)         rinkka2021                  | Sukunimi                                      | V liittyä joukkueeseen                                                                                     |
| Sähköpostiosoite   liisa.liikkeenharjoittaja@gmail.com   Sähköpostiosoite toiseen kertaan   liisa.liikkeenharjoittaja@gmail.com   Kotikuntasi Kuntakisaa varten   Raisio   Käyttäjätunnus (?)   LiisaKisaa   Luo itsellesi salasana                                                                                                    | L                                             | perustaa oman joukkueen                                                                                    |
| Iiisa.liikkeenharjoittaja@gmail.com         Sähköpostiosoite toiseen kertaan         Iiisa.liikkeenharjoittaja@gmail.com         Kotikuntasi Kuntakisaa varten         Raisio         Käyttäjätunnus (?)         LiisaKisaa         Luo itsellesi salasana                                                                                                    | Sähköpostiosoite                              | <ul> <li>kirjata kilometrejäsi kisan aikana</li> </ul>                                                     |
| Sähköpostiosoite toiseen kertaan IIIisa.liikkeenharjoittaja@gmail.com Kotikuntasi Kuntakisaa varten Raisio Käyttäjätunnus (?) LiisaKisaa Luo itsellesi salasana Joukkueen osallistumiskoodi, jos tiedossa (?) rinkka2021                                                                                                    | liisa.liikkeenharjoittaja@gmail.com           | <ul> <li>lähettää viestejä joukkueen sivulle</li> <li>courata joukkuekavaraidan kilometriaaldai</li> </ul> |
| Iiisa.liikkeenharjoittaja@gmail.com   Kotikuntasi Kuntakisaa varten   Raisio   Käyttäjätunnus (?)   LiisaKisaa   Luo itsellesi salasana                                                                                                    | Sähköpostiosoite toiseen kertaan              | asettaa itsellesi nimimerkin                                                                               |
| Kotikuntasi Kuntakisaa varten   Raisio   Käyttäjätunnus (?)   LiisaKisaa   Luo itsellesi salasana                                                                                                    | liisa.liikkeenharjoittaja@gmail.com           |                                                                                                    |
| Raisio   Jos sinulla on jo tunnus » Kirjaudu sisään Salasana unohtunut? » Palauta salasana   Käyttäjätunnus (?)   LiisaKisaa   Luo itsellesi salasana                                                                                                    | Kotikuntasi Kuntakisaa varten                 |                                                                                                    |
| Käyttäjätunnus (?)<br>LiisaKisaa<br>Luo itsellesi salasana<br><br>Joukkueen osallistumiskoodi, jos tiedossa (?)<br>rinkka2021                                                                                                    | Raisio                                        | Jos sinulla on jo tunnus » Kirjaudu sisään                                                                 |
| LiisaKisaa<br>Luo itsellesi salasana<br><br>Joukkueen osallistumiskoodi, jos tiedossa (?)<br>rinkka2021                                                                                                    | Käyttäjätunnus (?)                            |                                                                                                    |
| Luo itsellesi salasana Joukkueen osallistumiskoodi, jos tiedossa (?) rinkka2021                                                                                                    | LiisaKisaa                                    |                                                                                                    |
| Joukkueen osallistumiskoodi, jos tiedossa (?)                                                                                                    | Luo itsellesi salasana                        |                                                                                                    |
| Joukkueen osallistumiskoodi, jos tiedossa (?)<br>rinkka2021                                                                                                    |                                               |                                                                                                    |
| Joukkueen osallistumiskoodi, jos tiedossa (?)<br>rinkka2021                                                                                                    |                                               |                                                                                                    |
| rinkka2021                                                                                                    | Joukkueen osallistumiskoodi, jos tiedossa (?) |                                                                                                    |
|                                                                                                    | rinkka2021                                    |                                                                                                    |
| Hyväksyn käyttöehdot                                                                                                    | Hyväksyn käyttöehdot                          |                                                                                                    |
|                                                                                                    |                                               |                                                                                                    |

#### Näin kirjaat kilometrit

1) Siirry sivustolle <u>https://kavelykilometrikisa.fi</u>. Siirry kohtaan KIRJAUDU.

| KÄVELYKILOMETRIKISA | ETUSIVU | TIETOA 👻 | TULOKSET - | ILMOITA JOUKKUE | REKISTERÖIDY | KIRJAUDU   |
|---------------------|---------|----------|------------|-----------------|--------------|------------|
|                     |         |          |            |                 |              | HSL<br>HRT |

2) Kirjoita tunnuksesi ja salasanasi → napauta Kirjaudu.

| Kirjaudu sisään                             |
|---------------------------------------------|
| LiisaKisaa                                  |
|                                             |
| Kirjaudu                                    |
| Salasana/tunnus unohtunut? » Palauta tiedot |

 Siirry kirjaamaan kilometrisi painikkeesta Kirjaa kilometrisi (tai omien tietojesi kautta).

> Joukkueen eli Raision Rinkan edistymistä ja omaa sijoittumistasi pääset seuraamaan kohdasta **Oma joukkue.**

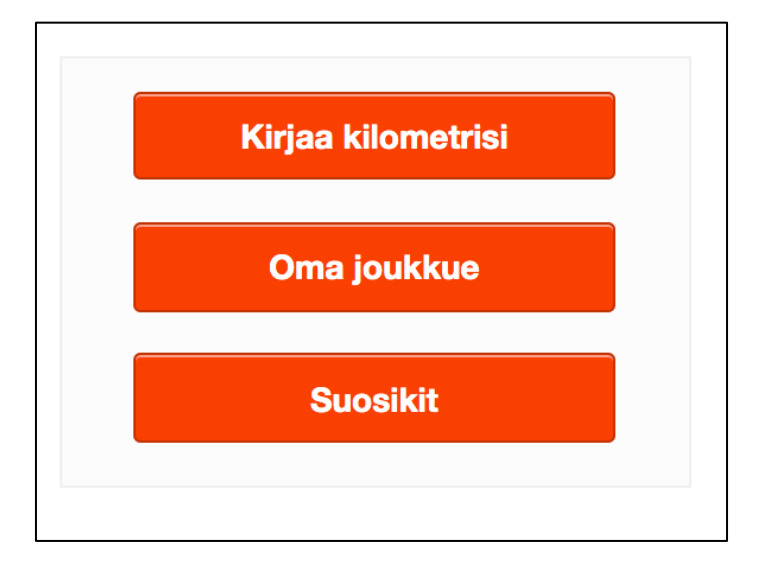

### Jos annat Omat tiedot -sivulla taustatietoja, saat tietoosi myös kalorikulutuksesi!

Napauta Omat tiedot ja kirjoita taustatiedot kalorien laskentaan. Tallenna lopuksi. Alla esimerkki:

|                                                                                              | Ei taustatietoia tallennettuna                                                                                                    |
|----------------------------------------------------------------------------------------------|----------------------------------------------------------------------------------------------------|
| Nimimerkki, jolla näyt muille käyttäjille                                                    | kilokalorikulutuksen arvioimiseksi.                                                                                                    |
| LiisaKisaa                                                                                   | Mikäli haluat saada anvion kuluttamistasi                                                                                                    |
| Valitse alta kotikuntasi Kuntakisaa varten!                                                  | kilokaloreista, täytä tarvittavat taustatiedot alle                                                                                               |
| Raisio                                                                                       | päivittää antamiasi arvoja milloin tahansa. Uus                                                                                                   |
| - Table                                                                                      | arvoja sovelletaan aina, kun lisäät uuden                                                                                                    |
|                                                                                              | kilometrikirjauksen tai päivität olemassa olevaa                                                                                                  |
| Tallenna                                                                                     | kilometrikirjaustasi. Taustatiedot ja arvioidut                                                                                                   |
|                                                                                              | Riokalont hakyvat van sindlie itseliesi.                                                                                                    |
|                                                                                              | Valitse sukupuolesi                                                                                                    |
|                                                                                              | OMies                                                                                                    |
|                                                                                              | Nainen                                                                                                    |
| ienkliokontaiset tiedot                                                                      | O Muu                                                                                                    |
|                                                                                              | Valitaa alta tuurillinan käyehavayhtiai                                                                                                    |
|                                                                                              | valitse alta tyypiliinen kavelyvauhtisi                                                                                                    |
| Etunimi                                                                                      | Tavallinen - 5 km/h                                                                                                    |
| Etunimi<br>Liisa                                                                             | Tavallinen - 5 km/h Pituus (cm)                                                                                                    |
| Etunimi<br>Liisa<br>Sukunimi                                                                 | Tavallinen - 5 km/h       Pituus (cm)       165                                                                                                   |
| Etunimi<br>Liisa<br>Sukunimi                                                                 | Vanise and tyypiinen kavelyvauntisi       Tavallinen - 5 km/h       Pituus (cm)       165       Paino (kg)                                        |
| Etunimi<br>Liisa<br>Sukunimi<br>L                                                            | Vanise and tyypiinen kavelyvauhtisi       Tavallinen - 5 km/h       Pituus (cm)       165       Paino (kg)       62                               |
| Etunimi<br>Liisa<br>Sukunimi<br>L<br>Sähköpostiosoite                                        | Vanise and tyypiininen kaveiyvauntisi       Tavallinen - 5 km/h       Pituus (cm)       165       Paino (kg)       62       Ikä (vuotta)          |
| Etunimi<br>Liisa<br>Sukunimi<br>L<br>Sähköpostiosoite                                        | Vanise and tyypiininen kavelyvauntisi       Tavallinen - 5 km/h       Pituus (cm)       165       Paino (kg)       62       Ikä (vuotta)       45 |
| Etunimi<br>Liisa<br>Sukunimi<br>L<br>Sähköpostiosoite<br>Iiisa.liikkeenharjoittaja@gmail.com | Vanise and tyypiininen kavelyvauhtsi       Tavallinen - 5 km/h       Pituus (cm)       165       Paino (kg)       62       Ikä (vuotta)       45  |
| Etunimi<br>Liisa<br>Sukunimi<br>L<br>Sähköpostiosoite<br>Iiisa.liikkeenharjoittaja@gmail.com | Vanise and tyypiinen kavelyvauntisi       Tavallinen - 5 km/h       Pituus (cm)       165       Paino (kg)       62       Ikä (vuotta)       45   |
| Etunimi<br>Liisa<br>Sukunimi<br>L<br>Sähköpostiosoite<br>Iiisa.liikkeenharjoittaja@gmail.com | Vanise and tyypininen kavelyvauntisi       Tavallinen - 5 km/h       Pituus (cm)       165       Paino (kg)       62       Ikä (vuotta)       45  |

## Kirjaudu palvelusta ulos: KÄYTTÄJÄTUNNUKSESI $\rightarrow$ Kirjaudu ulos

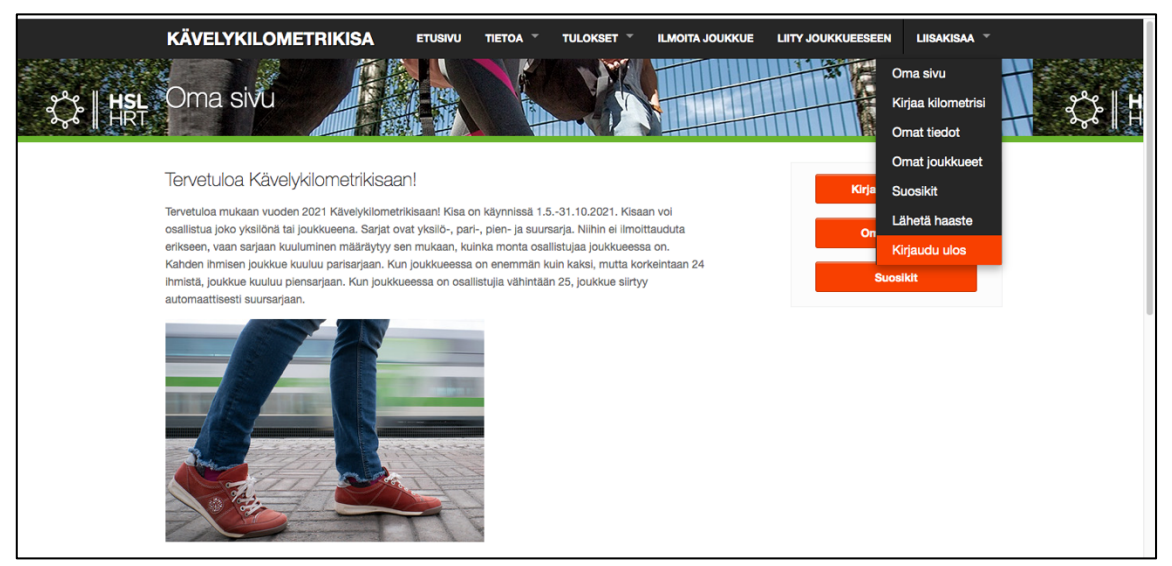